## Sparkasse Oberhessen

## Онлайн-Банкінг з pushTAN-App Відновлення

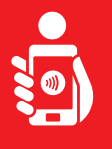

Виконайте наступні дії, для того, щоб знову активувати онлайн-Банкінг з pushTAN-App на ваш телефон або планшет. Будь ласка, тримайте напоготові ваші телефон/планшет, банківську карту, також доступ до данних Онлайн-Банкінгу (логін та пароль). Підказка: Будь ласка, дозвольте запитувані дозволи на Онлайн-Банкінг.

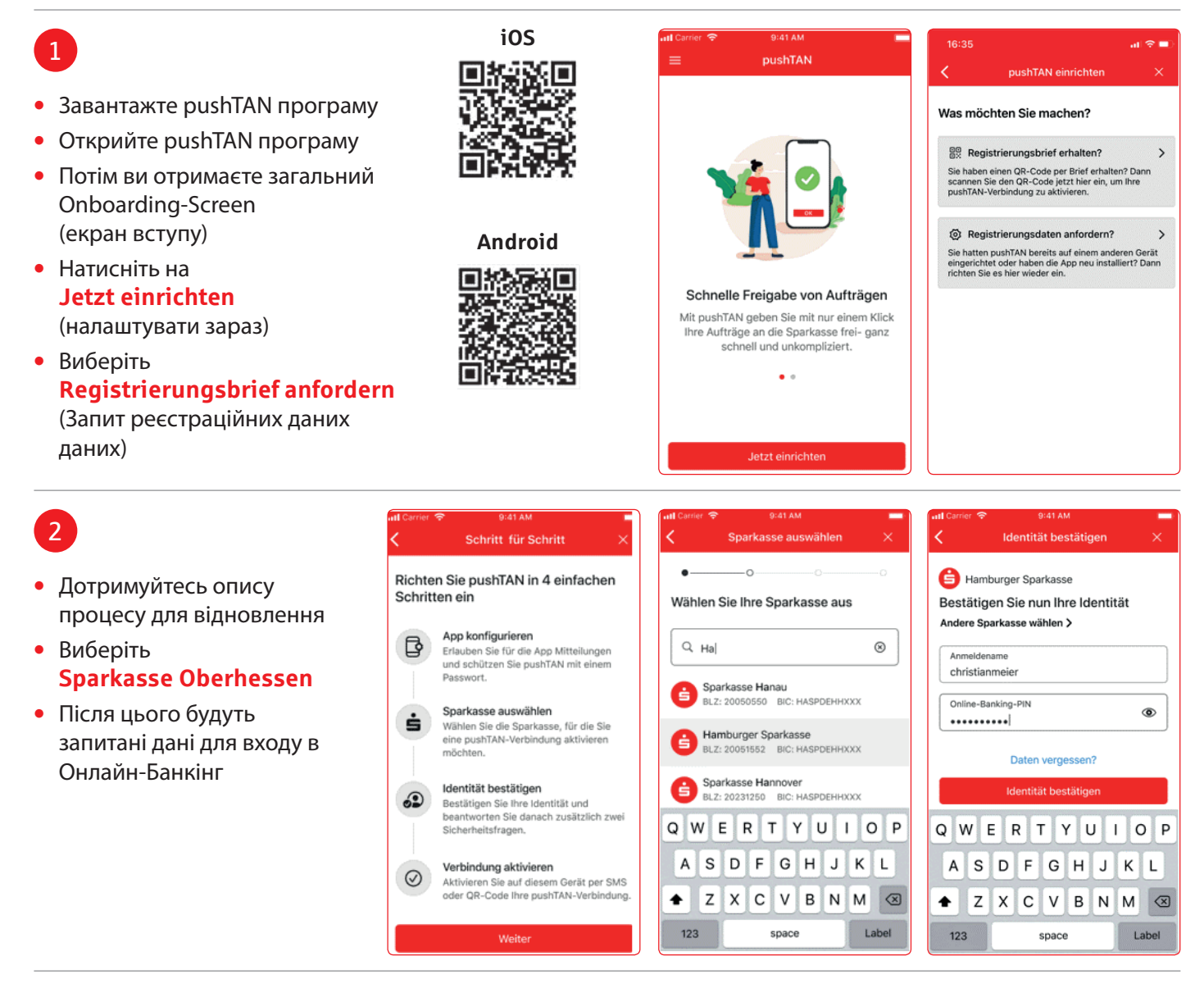

## 3

Тепер відображаються позначки для запиту таємних питань

| 🗙 Identität bestätigen 🛛 🗙                 |                                                             |                                                             | Identität bestätigen                                 |        |   |
|--------------------------------------------|-------------------------------------------------------------|-------------------------------------------------------------|------------------------------------------------------|--------|---|
| Sicherheits<br>Wie laute                   | frage 1:<br>it Ihr Geburts                                  | datum?                                                      | Sicherheitsfrage 2:<br>Wie lautet Ihre Kartennummer? |        |   |
| Geburtsda<br>03.12.196                     | tum<br>;5]                                                  | ٥                                                           | Kartennummer<br>5230001293                           | N.     |   |
| Abbrechen Fertig                           |                                                             | Fertig                                                      | Weiter                                               |        |   |
|                                            |                                                             |                                                             |                                                      | Weiter |   |
| 27<br>28<br><b>29</b>                      | April<br>Mai                                                | 2017<br>2018<br><b>2019</b>                                 | 1                                                    | Weiter |   |
| 27<br>28<br>29<br><b>10</b>                | April<br>Mai<br><b>Juni</b>                                 | 2017<br>2018<br>2019<br><b>2020</b>                         | 1<br>4<br>сні                                        | Weiter | F |
| 27<br>28<br>29<br><b>10</b><br>1<br>2<br>3 | Marz<br>April<br>Mai<br>Juni<br>Juli<br>August<br>Saptember | 2017<br>2018<br>2019<br><b>2020</b><br>2020<br>2021<br>2022 | 1<br>4<br>оні<br>7<br>рояз                           | Weiter |   |

(1)

3 DEF 6 MNO 9 WXYZ

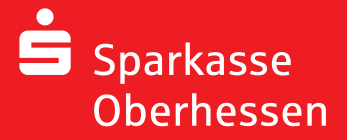

Онлайн-Банкінг з pushTAN-App **Відновлення** 

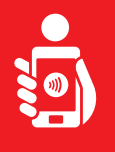

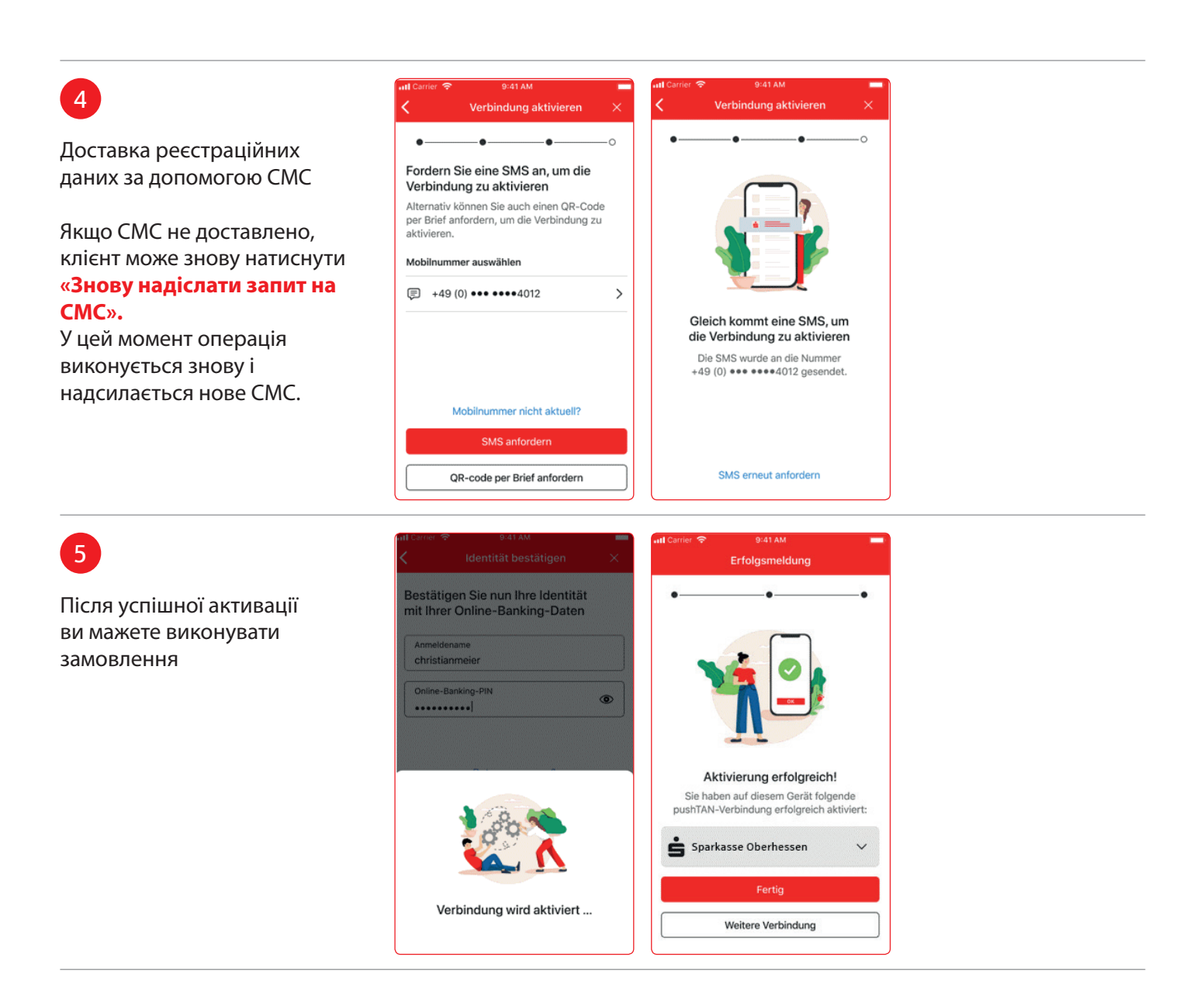

Потрібна додаткова допомога? Центр обслуговування клієнтів (KundenServiceCenter) 06031 86 9444 WhatsApp 06031 86 9444 Виклик екстреного блокування (Sperr-Notruf) 116 116 www.sparkasse-oberhessen.de